| 🏉 Chorus DT - Windows Internet Explo     | er                                                                                                    |                                                                                                    | - 8 🛛                                    |
|------------------------------------------|----------------------------------------------------------------------------------------------------|----------------------------------------------------------------------------------------------------|------------------------------------------|
| 🚱 🗢 🙋 https://chorusdt.appli.impots/     | Chorus;jsessionid=3CC567E55E8D12E4AE62EEF5F1845569.node02#Menu_A                                                                                                    |                                                                                                    | Google                                   |
| Eichier Edition Affichage Fayoris Outils | 2                                                                                                    |                                                                                                    |                                          |
| 👷 Favoris 🏾 🏈 Chorus DT                  |                                                                                                    | 🖓 - 6                                                                                                    | 🛯 🕆 🖃 🖶 🔹 Page 🕶 Sécurité 👻 Qutils 👻 🔞 🕶 |
| Chorus<br>Depercements Temperatures      |                                                                                                    |                                                                                                    |                                          |
| Messages                                 | Menu Chorus-DT                                                                                                    |                                                                                                    |                                          |
| Homologation RGS Information CNIL        | <ul> <li>Fiche Profil</li> <li>Ordre de Mission</li> <li>Liste des Ordres de Mission pour validation</li> <li>Etat de Frais</li> <li>Liste des Etats de Frais pour validation</li> <li>Liste des Etats de Frais en attente de traitement CHORUS</li> <li>Facturation Fournisseur</li> <li>Reporting Ordre de Mission</li> <li>Reporting Etat de Frais / Facture</li> <li>Reporting des moyens</li> <li>Gestion des habilitations</li> <li>Administration CHORUS DT</li> <li>Déconnexion</li> </ul> | Lorsque l'ordre de mission est validé, un<br>état de frais est automatiquement généré.<br>Pour le valider, dans le menu cliquer sur<br>« Etat de Frais » |                                          |

Déconnexion

| 🏉 Chorus                                | DTEtat de Frais - D3GQQ02 - Wir                                   | ndows Internet Explorer                        |                                                      |                                                                            |
|-----------------------------------------|-------------------------------------------------------------------|------------------------------------------------|------------------------------------------------------|----------------------------------------------------------------------------|
| 00-                                     | https://chorusdt.appli.impots/Chor                                | rus;jsessionid=3CC567E55E8D12E4AE62EEF5F184556 | 9.node02#NF_A                                        | 🔽 🔒 😚 🗙 🛿 Google                                                           |
| <u>Eichier E</u> dit                    | tion Affic <u>h</u> age Fa <u>v</u> oris O <u>u</u> tils <u>?</u> |                                                |                                                      |                                                                            |
| 🚖 Favoris                               | 🏉 Chorus DTEtat de Frais - D3GQQ02                                |                                                |                                                      | 🟠 👻 🗔 🝸 🖶 👻 Page 👻 Sécurité 👻 Qutils 🕶 🔞 💌                                 |
|                                         | horus<br>teomenes Temponetes                                      | GQQ02 (                                        |                                                      | Montant à rembourser 270.00 €<br>Statut CE - En cours de traitement CHORUS |
| Gén                                     | néral Frais                                                       | Indemnités kilométriques                       | Historique                                           |                                                                            |
|                                         |                                                                   |                                                |                                                      |                                                                            |
|                                         | Type d'Etat de Frais                                              | EF Classique                                   | Du 06/01/2014 07:00                                  | (26j)                                                                      |
|                                         | Destination principale                                            | VAL-D'OISE (FRANCE)                            | Au 31/01/2014 17:00                                  |                                                                            |
|                                         | Objet                                                             | mission janvier 2014                           | Commentaire                                          |                                                                            |
|                                         |                                                                   |                                                |                                                      |                                                                            |
|                                         |                                                                   |                                                |                                                      |                                                                            |
|                                         |                                                                   |                                                |                                                      |                                                                            |
|                                         | Centre de coûts Chorus                                            | FIP0000095 (DDFIP VAL D                        | Axe ministériel 1                                    |                                                                            |
|                                         | Enveloppes de moyens                                              | EM950 (ENVELOPPE DDFIP                         | Domaine fonctionnel 0156-09-02 (SOUTIEN AUT          |                                                                            |
|                                         | Activité                                                          | 015600000013 (LOGISTIQUE)                      | Code Projet / Formation                              |                                                                            |
|                                         |                                                                   |                                                |                                                      |                                                                            |
|                                         | OM de référence                                                   | D3GQQ                                          | (270.00 FUR dont 270.00 FUR                          |                                                                            |
|                                         |                                                                   |                                                | de frais prévisionnels)                              |                                                                            |
|                                         | Lieu de départ                                                    | Résidence administrative                       | Ville de départ                                      |                                                                            |
| Lieu de retour Résidence administrative |                                                                   | Résidence administrative                       | Ville de retour                                      |                                                                            |
|                                         | Axe ministériel 2                                                 |                                                | Mode de règlement VI (VIREMENT BANCAIRE)             |                                                                            |
|                                         | Indemnités                                                        | V                                              | Envoi en comptabilité le 13/02/2014 - Nº de lot 16   |                                                                            |
|                                         | Date de création                                                  | 12/02/2014 15:27                               | Dernière modification 12/02/2014 15:27 07-1017176246 |                                                                            |
|                                         | Pièces Jointes                                                    |                                                | чу<br>Х                                              |                                                                            |
|                                         |                                                                   | Pièces Jointes                                 | Date d'integration Date de reception Taille (Ko      | ٥)                                                                         |
|                                         |                                                                   | E:\ordre de mission\2014\                      | 12/02/2014 15:28 12/02/2014 22:44 216                |                                                                            |
|                                         |                                                                   |                                                | Cliquer ensuite sur « Rechercher » et                |                                                                            |
|                                         |                                                                   |                                                | choisir l'Etat de Frais concerné.                    | · · · · · · · · · · · · · · · · · · ·                                      |
| Dé                                      | éconnexion Men                                                    | u Rechercher Créer                             | Enregistrer Imprimer Valider/Modifier ?              |                                                                            |
|                                         |                                                                   |                                                |                                                      | Intranet local 🛛 🖓 👻 🔍 120% 💌                                              |

| 🏉 Chorus DTEtat de Frais - D3GQQ02                                    | - Windows Inte       | ernet Explorer                                           |                                                         |                                                                              |                                                                              |                                                             |                      |                     | _ 2 ×                                                       |
|-----------------------------------------------------------------------|----------------------|----------------------------------------------------------|---------------------------------------------------------|------------------------------------------------------------------------------|------------------------------------------------------------------------------|-------------------------------------------------------------|----------------------|---------------------|-------------------------------------------------------------|
| 💽 🗢 🙋 https://chorusdt.appli.impot                                    | ts/Chorus;jsessionid | d=3CC567E55E8D12E4AE62EEF5F1845569.r                     | node02#NF_A                                             |                                                                              |                                                                              |                                                             | ¥ 🔒                  | 😽 🗙 8 Google        |                                                             |
| Eichier Edition Affichage Fayoris Outil                               | s <u>?</u>           |                                                          |                                                         |                                                                              |                                                                              |                                                             |                      |                     |                                                             |
| 🔶 Favoris 🦉 Chorus DTEtat de Frais - D30                              | GQQ02                |                                                          |                                                         |                                                                              |                                                                              |                                                             |                      | 🟠 🔹 🗟 👘 🖃           | 🖶 🔹 Page 👻 Sécurité 👻 Qutils 👻 🔞 🕶                          |
| Général                                                               | s D3GQQ02 (          | (REMB <mark>ERT PATRICIA)</mark><br>nnités kilométriques | Historique                                              |                                                                              |                                                                              |                                                             |                      | Mo<br>Statut CE - E | ntant à rembourser 270.00 €<br>n cours de traitement CHORUS |
| Type d'Etat de F<br>Destination princip<br>Ol                         | rais EF Class        | sique<br>DISE (FRANCE)<br>on d'un Etat de Frais          |                                                         | Du 06/01/20                                                                  | 14 07:00<br>14 17:00                                                         | (26j)                                                       |                      | X                   |                                                             |
| Centre de coûts Cho<br>Enveloppes de moy                              |                      | Société DGFIP (D<br>N° de document<br>Niveau Tous        | DIRECTION GÉNÉRA                                        | Rechercher                                                                   | Individu<br>Depuis le                                                        | 07-1017176246                                               | Q                    |                     |                                                             |
| Acti                                                                  | N°                   | Destination principale                                   | Date Début                                              | Objet                                                                        |                                                                              | Montant                                                     | Statut               | Type d'EF           |                                                             |
|                                                                       | D3GQQ02              | VAL-D'OISE                                               | 06/01/2014                                              | mission janvier 2014                                                         |                                                                              | 270.00 €                                                    | CE - En cours de tra | EF Classique        |                                                             |
| OM do référe                                                          | D3GQQ01              | VAL-D'OISE                                               | 06/01/2014                                              | mission janvier 2014                                                         |                                                                              | 270.00 €                                                    | A - Annulé           | EF Classique        |                                                             |
| OM de refere                                                          | D3FGD02              | VAL-D'OISE                                               | 06/01/2014                                              | mission janvier 2014                                                         |                                                                              | 270.00 €                                                    | A - Annulé           | EF Classique        |                                                             |
| Lieu de déj<br>Lieu de ret<br>Axe ministéri<br>Indemn<br>Date de créa | D3FGD01              | VAL-D'OISE<br>Pour un<br>01,pour<br>termina              | Etat de Frais in<br>les Etat de Fra<br>nt par 02-03-eta | mission janvier 2014<br>nitial, n° terminar<br>is complémentair<br>c         | nt en<br>es n°                                                               | 270.00€                                                     | A - Annulé           | EF Classique        |                                                             |
| Pieces Join                                                           |                      |                                                          |                                                         |                                                                              |                                                                              |                                                             |                      | Résultat : 4        |                                                             |
| Déconnexion                                                           | E:\ordr              | re de mission\2014\<br>Rechercher Créer                  | 12/02/2014                                              | 15:2812/02/20Le bouton « Créere cas d'un Etat deommission lors dImprimerVali | 14 22:44<br>r » ne doit êt<br>e Frais comp<br>de la création<br>der/Modifier | 216<br>re choisi que da<br>lémentaire<br>n du 1er EF )<br>? | ns                   |                     |                                                             |
| J<br>Terminé                                                          |                      |                                                          |                                                         |                                                                              |                                                                              |                                                             |                      | 🍕 Intranet lo       | cal 🦓 🕶 🔍 120% 💌 j                                          |